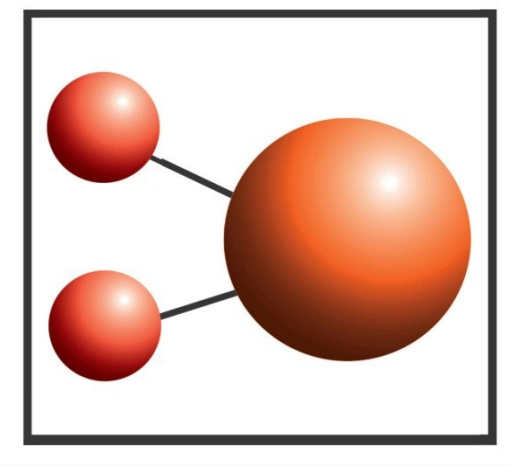

## Pro-curo Software Ltd

Looking after you and your samples

## Installation Guide

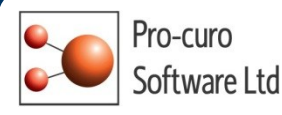

## Pro-curo Lite & Professional Upgrade

This page will guide you through process of upgrading your Pro-curo system. The software and software licence key (SLK) are now installed on the same PC, which may or may not be part of a network. The Access database can be installed locally or on the network if required.

- Firstly ensure that you have backed up the database. This is a precautionary measure only you should have no issues when performing the upgrade.
- Open the software dongle and locate the Pro-curo v3 folder.
- Locate the Pro-curo.msi file and double click.
- Follow the on screen instructions.

The software will install a shortcut in the start menu (see Image 2).

| ·                                                                                            |                      | Cocate and Select License File                       | 8                             |
|----------------------------------------------------------------------------------------------|----------------------|------------------------------------------------------|-------------------------------|
| - Harrison and Construction                                                                  |                      | 🚱 🔵 🗢 📕 « Pro-curo Sample Inventory 🕨 Licence File 🔹 | Search Licence File           |
| ······································                                                       | -                    | Organize 🔻 New folder                                | III 🔹 🚺 🔞                     |
| · Annound · · · · · · · · · · · · · · · · · · ·                                              | Documents            | Procuro.lic                                          |                               |
| <ul> <li>Advanced V. Stand Stands (1998)</li> <li>Advanced V. Stand Stands (1998)</li> </ul> | Pictures             | Hannu (Hanna)     Kanada (Hanna)                     |                               |
| in ingening<br>Province Conservation (Secondary                                              | Music                | Berteilende     Berteilende                          |                               |
| <ul> <li>Herrischherrigenstelle</li> <li>Herrischer</li> </ul>                               | Games                | · Trans                                              |                               |
| Pro-curo Software Ltd                                                                        | Computer             | 📔 Pro-curo Software Limited                          |                               |
| Pro-curo Sample Tracking                                                                     | Control Panel        | Pro-curo Sample Inventor Databases                   |                               |
| · · · · · · · · · · · · · · · · · · ·                                                        | Devices and Printers | icons                                                |                               |
| · · · · · · · · · · · · · · · · · · ·                                                        | Default Programs     | 🕌 reports 🗸                                          |                               |
| 4 Back                                                                                       | Help and Support     | File name:                                           | ✓ Procuro.lic (Procuro.lic) ▼ |
| Image 2 grams and files                                                                      | Shut down 🕨          | Image 3                                              | Open 🔽 Cancel                 |

Before running the software for the first time you will to locate your software licence key, this will have been sent to the main contact, and save it to \*\*\*\*C:\Program Files (x86)\Pro-curo Software Limited\Pro-curo Sample Inventory\Licence Key\*\*\*\*. On initial start up you will see the Pro-curo Registration screen, select Register then in the Locate and Select License File screen move to the directory location above and select the key (see Image 3). You will receive a message confirming your validation has been successful.

You will now see the Access Database Selection screen (see Image 4), the second option is for fresh installs only. After selecting the "Browse to and select ..." option click OK. You now simply need to point the software at your Access database location.

| pecify the location of the Acce    | ess database you want to to use for storing Pro-curo data.            |
|------------------------------------|-----------------------------------------------------------------------|
| Please select one of the following | 3 options:                                                            |
| Browse to and select an exi        | sting copy of the Pro-curo Access database                            |
| Oreate or select a folder on       | your system and copy a new, blank copy of the Pro-curo Access databas |
|                                    |                                                                       |

As all users are kept within the database you can now logon with your existing username/password and access all previously entered samples. All transaction data is also maintained.